## Useful Excel Formulas for CANS Analysis – Change in Actionable Items

|   | Κ    | L    | Μ    | Ν    | 0    | Р    | Q    | R    | S    | Т    | U    | V    | W    | Х    | Y    | Ζ    |
|---|------|------|------|------|------|------|------|------|------|------|------|------|------|------|------|------|
| 1 | Cans | Cans | Cans | Cans | Cans | Cans | Cans | Cans | Cans | Cans | Cans | Cans | Cans | # of | # of | # of |
|   | 31   | 32   | 33   | 34   | 35   | 36   | 37   | 38   | 39   | 40   | 41   | 42   | 43   | 2s   | 3s   | AI   |
| 2 | 1    | 3    | 2    | 3    | 1    | 2    | 0    | 1    | 3    | 2    | 2    | 1    | 0    | 4    | 3    | 7    |

Count the Number of CANs Items that are rated a 2

=COUNTIF(K2:W2,2)

Note: K2:W2 refers to the range of cells you want to count

Solution = 4

Count the Number of CANs Items that are rated a 3

=COUNTIF(K2:W2,3)

Solution = 3

Sum of the Number of Actionable Items

Use a sum function to add your results from above

=SUM(X2:Y2)

Solution = 7

|   | AA                       | AB                   | AC               | AD       |
|---|--------------------------|----------------------|------------------|----------|
| 1 | # of Opening LDF<br>Act. | # of Closing LDF Act | Change in<br>LDF | Outcome  |
| 2 | 7                        | 3                    | 1                | Achieved |

To Compare the # of Actionable Items at Closing to the # of Actionable Items at Opening

=IF(AB2<AA2,1,IF(AB2=AA2,2,IF (AB2>AA2,3)))

- ✤ Need to create a Key
  - $\circ~$  In the example above
    - 1 = Decrease (Improved)
    - 2 = No Change
    - 3 = Increase (Decrease)

Let's Turn it into Words-to Calculate the Outcome

Outcome = Client's will show a decrease in the # of Actionable Items in Life Domain Functioning
I want to know if the client in row #2 Achieved the outcome or Did not Achieve the outcome.

=IF(AC2=1,"Achieved",IF(AC2=2,"Not Achieved",IF(AC2=3,"Not Achieved")))